## Printing Report Cards From The PowerSchool Parent Portal

You must already have a PowerSchool Parent Portal account setup to login and print report cards. If you do not have an account, contact your school secretary to send you a Parent Portal Activation letter, which has setup instructions and codes to link your student. You can have multiple students setup under one parent portal account.

- 1. Go to <u>https://powerschool.d105.net/public/home.html</u>.
- 2. Login with your parent portal credentials.

| PowerSchool SIS        |               |                |     |      |
|------------------------|---------------|----------------|-----|------|
| tudent and Pare        | nt Sign       | In             |     |      |
| Sign In Create Account |               |                |     |      |
| Select Language        |               | English        |     | ~    |
| Jsername               | 1             |                |     |      |
| assword                |               |                |     |      |
|                        | Forgot Userna | me or Password |     | /    |
|                        |               |                | Sig | n In |

3. Once logged in you will see the Navigation pane on the left. Select Student Reports on the left and then it will show you all the reports you can choose from. Select the desired report which will then open and display. You can use the browser print function if you wish to print a paper copy. Over the summer, the 3 Trimester Report Cards will be removed and re-run into one report card with all grades and comments for the entire year.

| Navigation             |                                                      |                          |
|------------------------|------------------------------------------------------|--------------------------|
| Grades and Attendance  |                                                      |                          |
| Grade History          |                                                      |                          |
| Attendance<br>History  |                                                      |                          |
| Email<br>Notification  |                                                      |                          |
| Teacher<br>Comments    |                                                      |                          |
| Student<br>Reports     |                                                      |                          |
| School Bulletin        |                                                      |                          |
| Class<br>Registration  | /                                                    |                          |
| Balance                | No Current Reports Available At This Time            |                          |
| My Schedule            | Archived Reports                                     | 05/26/2020               |
| School                 | GMS 19-20 T1 Report Card<br>GMS 19-20 T3 Report Card | 05/26/2020<br>05/26/2020 |
| Account<br>Preferences |                                                      |                          |